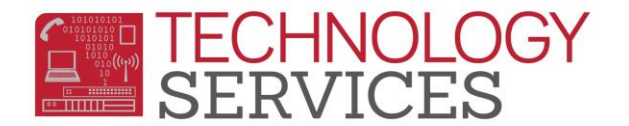

## Running Aeries.NET from MAC OS - iOS

- 1. You must use a non-Safari browser (preferably Google Chrome, or Mozilla Firefox)
  - a. Point your browser to <u>http://aeriesnet</u>
  - b. You may only need to enter 'aeriesnet' in the browser address window
- 2. You will be prompted with a 'Authentication Required' dialog box, enter your RUSD network credentials in this dialog box, then click on Log In:

| ●●●○ AT&T 🗢                   | 9:15                                                                   | 8 66% 💷 |
|-------------------------------|------------------------------------------------------------------------|---------|
| L http://aeriesnet/ is not av |                                                                        |         |
| ← → C 🗋 aeriesnet/            | $\leftarrow$                                                           | ☆ ♥ ≡   |
|                               | Authentication Required<br>aeriesnet:80<br>nwoods<br><br>Cancel Log In |         |

3. The Aeries.NET login window will now appear, you will find your username is already entered and grayed out making it unselectable. Also notice that the 'Use Windows Authentication' box is prechecked, leave both of these settings as they are, **choose the desired school year**, then click on **LOGIN**:

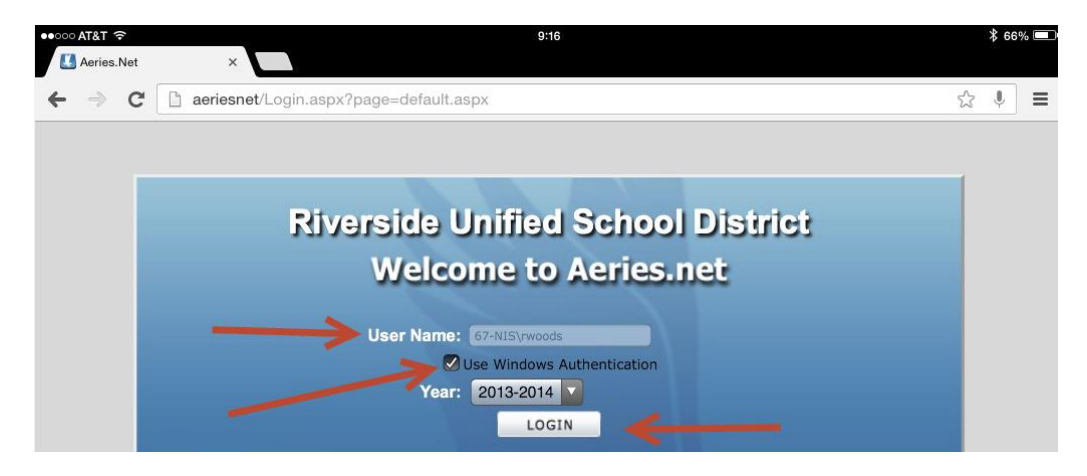

4. In the next screen, choose the school that you wish to login to (*if applicable*), then click on **CONTINUE**:

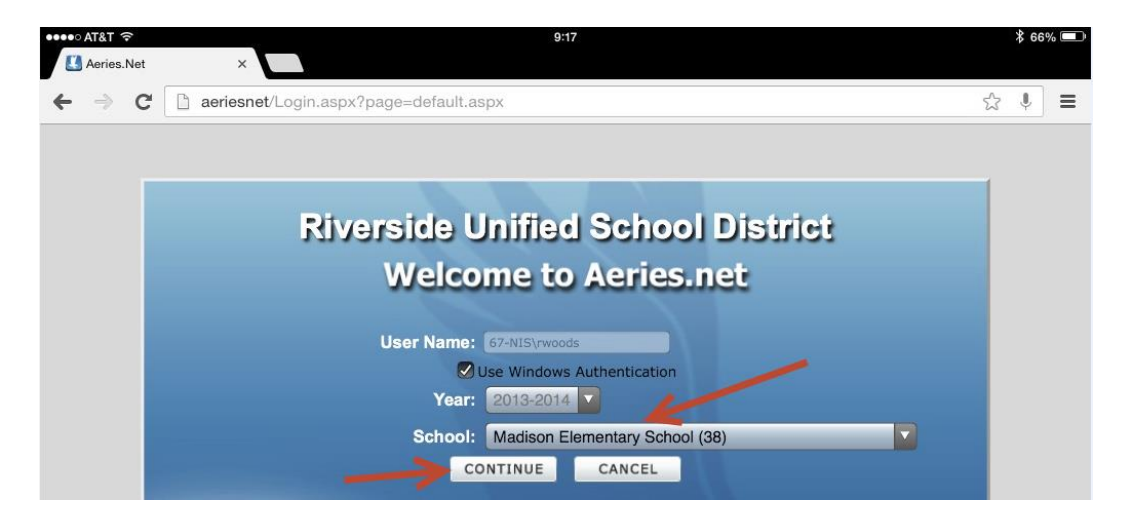

 It's important to log out of the browser when you are no longer using Aeries.NET, to log out of the Aeries session, you can click on 'Log off' at the bottom of the navigation tree, or from the Options menu in the upper hand portion of the browser.

| •••••• AT&T 🛜                                                      |                                        |                        | 9:26                 |                            |                                  | \$ 65% 💷 |
|--------------------------------------------------------------------|----------------------------------------|------------------------|----------------------|----------------------------|----------------------------------|----------|
| ← → C 🗋 aeriesnet/d                                                | lefault.aspx                           |                        |                      |                            | 5                                | ₹ ↓ Ξ    |
|                                                                    | Welcome Robert Woods (67<br>My Options | '-NIS\rwoods)<br>• 📑 🕐 |                      |                            |                                  |          |
| © Q ()                                                             |                                        | Quick Stud             | dent Search          |                            | Change Schoo<br>Account Settings |          |
| STUDENT FLAGS                                                      |                                        |                        |                      | Go                         | Edit Home Page                   |          |
| <ul> <li>MY FAVORITES (4)</li> <li>STUDENT DATA</li> </ul>         | Attendance Summary                     |                        |                      |                            |                                  |          |
| <ul> <li>ATTENDANCE ACCOUNTING</li> <li>GRADE REPORTING</li> </ul> |                                        | Today<br>04/14/2014    | Prior Day 04/11/2014 | 2 Days Prior<br>04/10/2014 |                                  |          |
| <ul> <li>STANDARDS BASED GRADES</li> </ul>                         | Enr - Total                            | 773                    | 774                  | 774                        | You have no events for his date  | to does  |
| SUPPLEMENTAL ATTENDANCE                                            | Enr - Male<br>Enr - Female             | 409                    | 410                  | 410                        |                                  | lis date |
| <ul> <li>SERVICE LEARNING</li> </ul>                               | Present                                | 738   95.47%           | 741   95.74%         | 756   97.67%               |                                  |          |
| ► TEACHER EMULATION                                                | Absent                                 | 35   4.53%             | 33   4.26%           | 18   2.33%                 |                                  |          |
| View All Reports<br>View All Forms<br>Query<br>▶ SECURITY          | Tardy 7 20 13<br>My Tasks              |                        |                      |                            |                                  |          |
| Change Schorl                                                      | Enter new task h                       | eřeli.                 | G                    | Vdd )                      |                                  |          |